Lathund Nextcloud | 2022-09-29

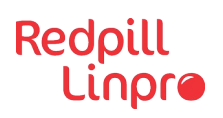

# Lathund Nextcloud

Redpill Linpro • Support Services

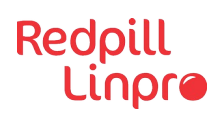

# Innehåll

| KOMMA IGÅNG MED NEXTCLOUD     | 3 |
|-------------------------------|---|
| Logga in i Nextcloud          | 3 |
| Komma igång med Nextcloud     |   |
| Grunder i Nextcloud           | 6 |
| Filer                         | 6 |
| Kalender                      | 7 |
| Kontakter                     | 8 |
| Deck - projektledningsverktyg | 9 |

### Komma igång med Nextcloud

#### Logga in i Nextcloud

- **1)** Ange webbadressen (URL) till Nextcloud i en webbläsare, till exempel Google Chrome.
- 2) Följande inloggningsruta dyker upp, se nedan. För att logga in ange inloggningsuppgifterna och klicka Sign In. Är du redan inloggad visas inte rutan.

|             | Sign in to your account |
|-------------|-------------------------|
| Username or | r email                 |
| Password    |                         |
|             |                         |
|             | Forgot Password         |
|             |                         |

**3)** Logga in och välkomstsidan i Nextcloud visas.

| <b>0⊖0</b> 0 <b>⊫</b> ⊠ + 4 | L © ≜ ★ k =             | ✓                       | a 🔹 🛎 🏀        |
|-----------------------------|-------------------------|-------------------------|----------------|
|                             | God eftermidda          | g, Greta Garbo          |                |
|                             | Satt status             | Ange position for vader |                |
|                             |                         |                         |                |
|                             | Rekommenderade filer    | 💾 Kommande händelser    |                |
|                             | Library (p)             |                         |                |
| -                           | Readme ind              |                         |                |
| 1                           | Eirdie jog              | Inga kommande händelser |                |
|                             | Toucanjpg               | Skapa en ny händelse    |                |
|                             | Goritajpg               |                         |                |
|                             | Nextcloud community jpg |                         | and the second |
|                             | Vineyard jpg            |                         |                |
|                             |                         |                         |                |

# Komma igång med Nextcloud

1) För att anpassa välkomstsidan/dashboarden. Klicka på Anpassa längst ned på sidan.

| Daubboard - Nankcloud x +                                                                                                    |                                |                          |                          |                              | е – в ж                                                                                                    |
|----------------------------------------------------------------------------------------------------|--------------------------------|--------------------------|--------------------------|------------------------------|----------------------------------------------------------------------------------------------------|
| ← → C + nextdoutesen.cbtbt.net.com/initia                                                                                                    | uut/*/                         |                          |                          |                              | 2 🖬 🙆 integrate (Uppeterer 1)                                                                                                    |
| 📕 Gun 📕 15D 📕 Kanmarkologiet 😩 R. Matternost                                                                                                    | 👹 Digital transformati. 💿 Redy | Alligentides 🗘 Dustin 🕴  | USD Dateourd 💿 USD Respi | TUrpro. 🔕 CDV-RedpillUrpr. 🔅 | Will-Old Studio. 🔕 Redgil Grans Infor. 🔹                                                                                                    |
| 000 0 = = 4 4                                                                                                    |                                |                          |                          |                              | S # 6 🕸                                                                                                    |
|                                                                                                    |                                |                          |                          |                              |                                                                                                    |
|                                                                                                    | -                              | 1 10 111                 | C 011                    |                              |                                                                                                    |
|                                                                                                    |                                | Redigera gränssr         | littskomponenter         |                              |                                                                                                    |
|                                                                                                    |                                |                          |                          |                              |                                                                                                    |
|                                                                                                    |                                | Status                   | Vieder                   |                              |                                                                                                    |
|                                                                                                    |                                |                          |                          |                              |                                                                                                    |
|                                                                                                    |                                | 8                        | 4                        | ~                            |                                                                                                    |
|                                                                                                    | Fekommenderade                 | Kommande<br>Nationaliser | Senaste händelser        | Pending approvals            |                                                                                                    |
|                                                                                                    |                                | in the second            |                          |                              |                                                                                                    |
|                                                                                                    | -                              | ~                        | L                        |                              | And and a state of the state of the state of |
|                                                                                                    | 🗌 Kommande kort                | Upcoming tasks           | Senaste                  | U Welcome                    |                                                                                                    |
|                                                                                                    |                                |                          | statuouppdateringar      |                              | and the second second second second second second second second second second second second second second second                                                                                                    |
| and the second second second second second second second second second second second second second second second                                                                                                    |                                |                          |                          |                              |                                                                                                    |
| and the second second second                                                                                                    |                                |                          |                          |                              |                                                                                                    |
| Contraction of the local division of the                                                                                                    |                                | Byt bakg                 | rundsbild                |                              |                                                                                                    |
| Statement of Statement of State |                                | Standardbilder           | -                        | See.                         |                                                                                                    |
|                                                                                                    | Pick from Files                | 1                        | Enter beigrund           | 1. 800                       |                                                                                                    |
| and the second second se                                                                                                    |                                |                          |                          |                              |                                                                                                    |
|                                                                                                    |                                |                          | reason a                 |                              |                                                                                                    |
|                                                                                                    |                                |                          |                          |                              | and the second second second                                                                                                    |

2) För att ändra status klicka på sätt status

| Sätt status 6. 42 °C växlande molnighet klockan 19:00 |                                 |  |  |  |  |  |
|-------------------------------------------------------|---------------------------------|--|--|--|--|--|
| Onlin                                                 | ne-status                       |  |  |  |  |  |
| Online                                                | 💪 lväg                          |  |  |  |  |  |
| Stör ej<br>Dölj alla aviseringar                      | Osynlig<br>Visa som frånkopplad |  |  |  |  |  |
| Statusm                                               | Statusmeddelande                |  |  |  |  |  |
| Min status är                                         |                                 |  |  |  |  |  |
| På ett möte - en timme                                |                                 |  |  |  |  |  |
| Reser - 30 minuter                                    |                                 |  |  |  |  |  |
| 🏠 Arbetar hemifrån - Idag                             |                                 |  |  |  |  |  |
| 🥹 Sjuk - Idag                                         |                                 |  |  |  |  |  |
| 🌴 På semester - Rensa inte                            | 2                               |  |  |  |  |  |
| Rensa statusmeddelande efter                          | Rensa inte                      |  |  |  |  |  |
| Rensa statusmeddelande                                | Sätt statusmeddelande           |  |  |  |  |  |

**3)** Klicka på profilbilden/avataren för att till exempel logga ut, sätta status och för att uppdatera inställningar.

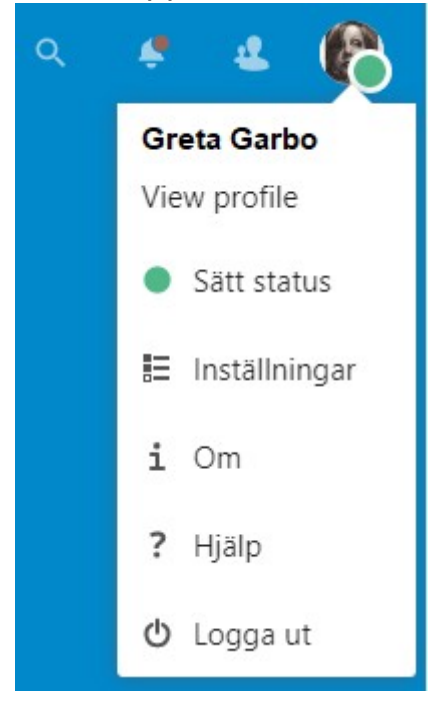

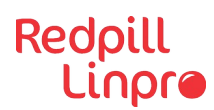

4) Inställningar – här fyller du i dina uppgifter, väljer språk, med mera.

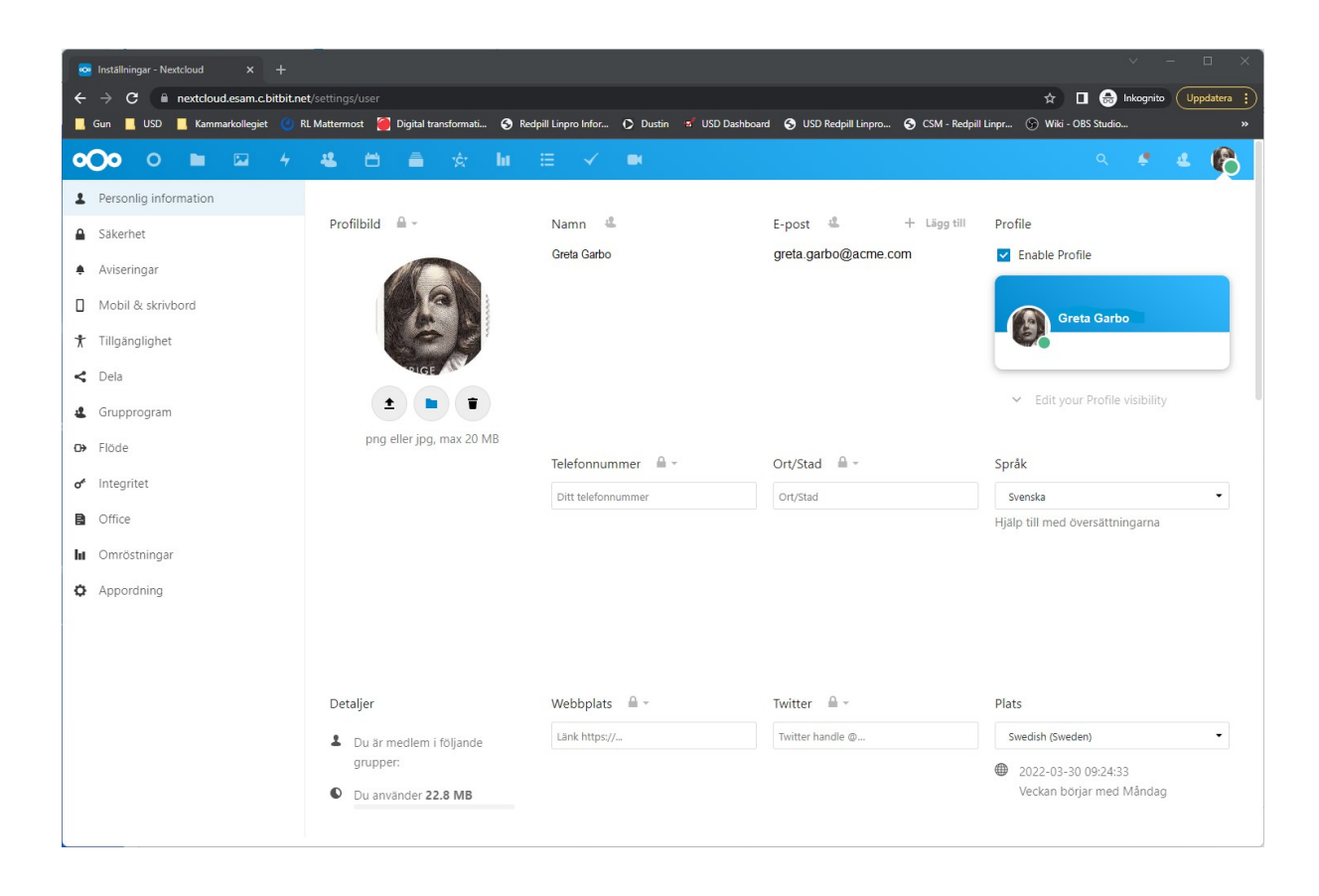

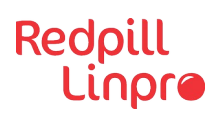

## **Grunder i Nextcloud**

#### Filer

1) För att se alla filer, klicka på 🛅 i menyn högst upp.

| •••• • • • •                                              | r Kontakter Kalender Deck collecti Omrast Formular Upp |
|-----------------------------------------------------------|--------------------------------------------------------|
| Alla filer                                                | <b>+</b> > <b>+</b>                                    |
| () Senaste                                                |                                                        |
| ★ Favoriter                                               | Lägg till anteckningar, listor eller länkar            |
| < Delningar                                               | Library.jpg                                            |
| Taggar                                                    |                                                        |
|                                                           | Namn 🔺                                                 |
|                                                           | Documents                                              |
|                                                           | Mallar                                                 |
|                                                           | Photos                                                 |
|                                                           | Nextcloud.png                                          |
|                                                           | Nextcloud intro.mp4                                    |
|                                                           | Nextcloud Manual.pdf                                   |
| Borttagna filer                                           | Reasons to use Nextcloud.pdf                           |
| <ul> <li>22.8 MB använt</li> <li>Inställningar</li> </ul> | 3 mappar och 4 filer                                   |
| 😯 installningar                                           |                                                        |

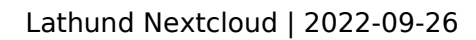

+

2) För att lägga till fil, skapa ny mapp, skapa nya dokument, klicka på

|     | Alla filer | • > | +                 |                    |        |
|-----|------------|-----|-------------------|--------------------|--------|
| (1) | Senaste    | ±   | Ladda upp fil     |                    |        |
| *   | Favoriter  | 1.1 | Ny mapp           | istor eller länkar |        |
| <   | Delningar  | B   | Nytt textdokument | ad                 | Readme |
| ۰   | Taggar     | B   | New document      |                    |        |
|     |            |     | New spreadsheet   |                    |        |
|     |            |     | New presentation  |                    |        |
|     |            |     | New diagram       |                    |        |
|     |            |     | Photos            |                    |        |
|     |            |     | • Nextcloud.png   |                    |        |

#### Kalender

Redpill Linpre

**1)** Första gången appen öppnas så skapas det en standardkalender.

| <b>0)0</b> 0 🖿 🖾  | 4 🛎 🗎              | Â, Î | hi ≔ ~ | (*) = (*) |     |     | - 😃 🌔 |
|-------------------|--------------------|------|--------|-----------|-----|-----|-------|
| <a>april 2022</a> | > ≡ <sup>mån</sup> | tis  | ons    | tor       | fre | lör | sön   |
| + New event Idag  | 28                 | 29   | 30     | 31        | 0   | 2   | 3     |
| ● Privat < ••     | ••                 |      |        |           |     |     |       |
| Deck: Personlig   | ••                 |      |        |           |     |     |       |
| + Ny kalender     | + 4                | 5    | 6      | 7         | 8   | 9   | 10    |
| Möten             | F.                 |      |        |           |     |     |       |
|                   | 11                 | 12   | 13     | 14        | 15  | 16  | 17    |
|                   | 18                 | 19   | 20     | 21        | 22  | 23  | 24    |
| Papperskorg       | 25                 | 26   | 27     | 28        | 29  | 30  | 1     |

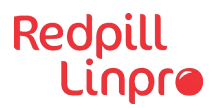

 För att skapa en ny kalender, klicka på + vid Ny kalender välj Ny kalender i listan.

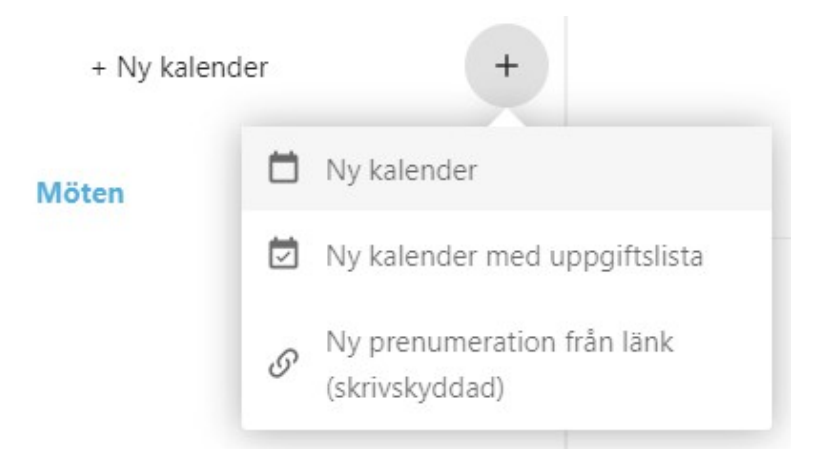

3) Skriv in namn på kalendern, till exempel "Arbete" eller "Marknadsplanering".

Efter att ha klickat på  $\Rightarrow$  markeringen eller tryckt **Enter** skapas den nya kalendern och kan synkroniseras mellan dina enheter, fyllas med nya händelser och delas med dina vänner och kollegor.

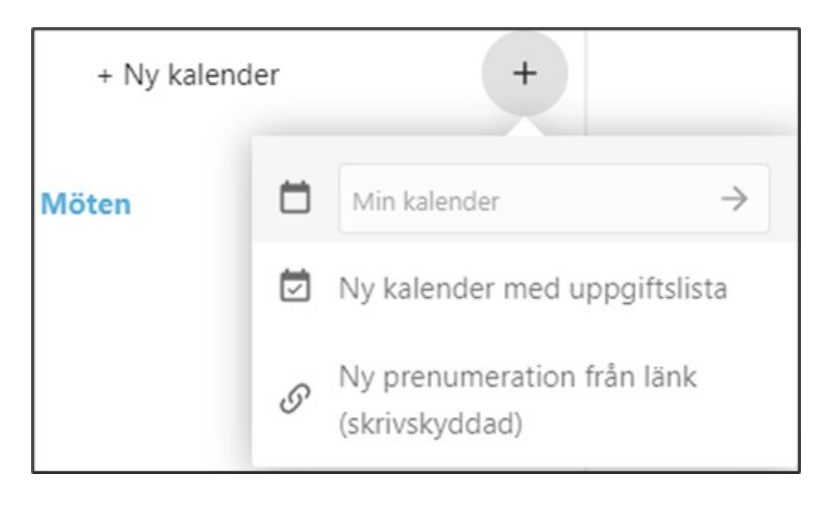

#### Kontakter

**1)** Första gången appen öppnas visas en tom standardadressbok:

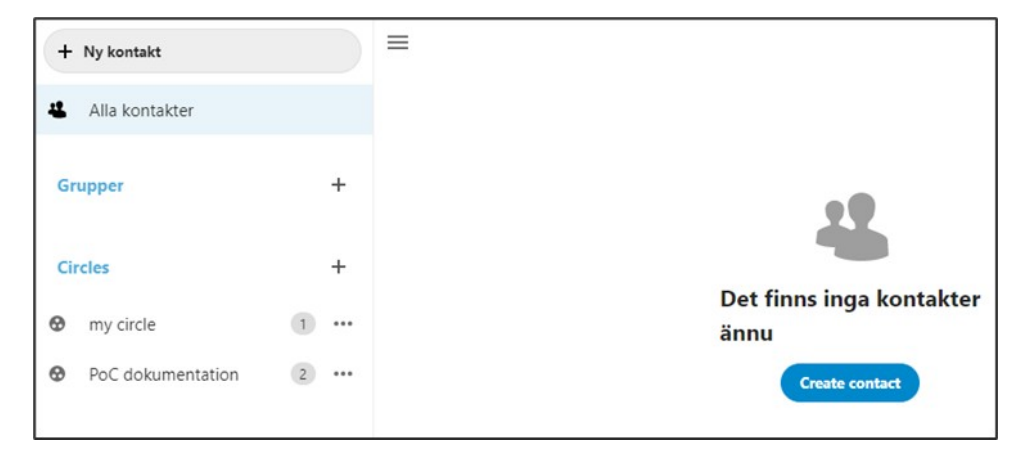

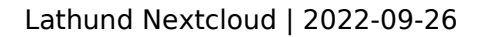

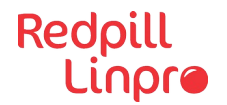

2) Lägg till en ny kontakt genom att klicka på + Ny kontakt i vänstra menyn.

| + Ny kontakt      |   | ≡             |               |          |   |
|-------------------|---|---------------|---------------|----------|---|
| 4 Alla kontakter  |   | NK Ny kontakt | Ny kontakt    |          | θ |
| L Inte grupperad  | 1 |               | Företag       | Titel    |   |
| Grupper           | + |               | ¢.            | Telefon  |   |
| Circles           | + |               | Hem           |          |   |
| my circle         | 1 |               |               | l E-post |   |
| PoC dokumentation | 2 |               | Hem           |          |   |
|                   |   |               | \$            | Adress   |   |
|                   |   |               | Hem           |          |   |
|                   |   |               | Postbox       |          |   |
|                   |   |               | Adress        |          |   |
|                   |   |               | Utökad adress |          |   |
|                   |   |               | Postnummer    |          |   |
| Ö Inställningar   |   |               | Stad          |          |   |

3) För att importera Kontakter med en VCF/vCard-fil:

- Hitta O Inställningar längst ned i det vänstra sidofältet, klicka på kugghjulet. "Importera"-knappen visas, Klicka på "Importera"-knappen och ladda upp VCF/vCard-fil.

|                       | Uppdatera avatarer från sociala |    |               |  |  |  |
|-----------------------|---------------------------------|----|---------------|--|--|--|
| medie                 | er                              |    |               |  |  |  |
|                       | (uppdateras en gång i veckan)   |    |               |  |  |  |
|                       | Address books                   |    |               |  |  |  |
| -12                   | Kontakter «                     | \$ | •••           |  |  |  |
| -2                    | Recently contacted              |    | •••           |  |  |  |
| +                     | Add new address book            |    | $\rightarrow$ |  |  |  |
| 🛨 Importera kontakter |                                 |    |               |  |  |  |

#### Deck - projektledningsverktyg

**1)** Med hjälp av Deck går det att skapa kanban-liknande uppgiftstavlor/dashboards och dela dem med teamet.

| 0 0 🖬 🖾 🔸         | 😃 🗂 🏛 🖄 lu           |                                   |
|-------------------|----------------------|-----------------------------------|
| 🖞 Kommande kort   | ≡ <b>●</b> Personlig |                                   |
| Alla tavlor       | Att göra 🚥           | + Gör ··· + Klart                 |
| Personlig ***     | Exempeluppgift 3     | Exempeluppgift 2 Exempeluppgift 1 |
| ► Lägg till tavla |                      |                                   |